## How to log into Clever

Click on this video link or follow the instructions below:

- 1) Go to the school website: <u>http://www.hufsd.edu/</u>
- 2) Click Quick Clicks

| ← → C () Not secure   hufsd.edu |                                                                      | ☆ <b>● ★ Θ</b> |
|---------------------------------|----------------------------------------------------------------------|----------------|
| Main Navigation 👻               | Huntington Public Schools                                            | QuickClicks -  |
|                                 | Letter from the Superintendent re: 2020-21<br>Reopening Plan Updates | ×              |

3) Click Clever

| For Employees       | For Parents                  |
|---------------------|------------------------------|
| Email login         | 2020-21 Reopening Plan       |
| Employee Forms      | Information                  |
| My Learning Plan    | Parent-Portal                |
| AESOP               | K-12 Curricula               |
| eSchoolData         | Megan's Law Notices          |
| For Students        | For Administrators           |
| 2020 Summer Reading | Atlas Rubicon                |
| Student-Portal      | StaffTrac                    |
| Clever              | General Interest             |
| Naviance            | Child Abuse Hotline - OCFS   |
| eBoards             | Website Notice               |
| Destiny Application | District Directory/ Calendar |
|                     | Employment Opportunities     |
|                     |                              |

4) Click log in with Google and enter your Google Credentials. Your username is your HUFSD email and your password is your Student ID number.

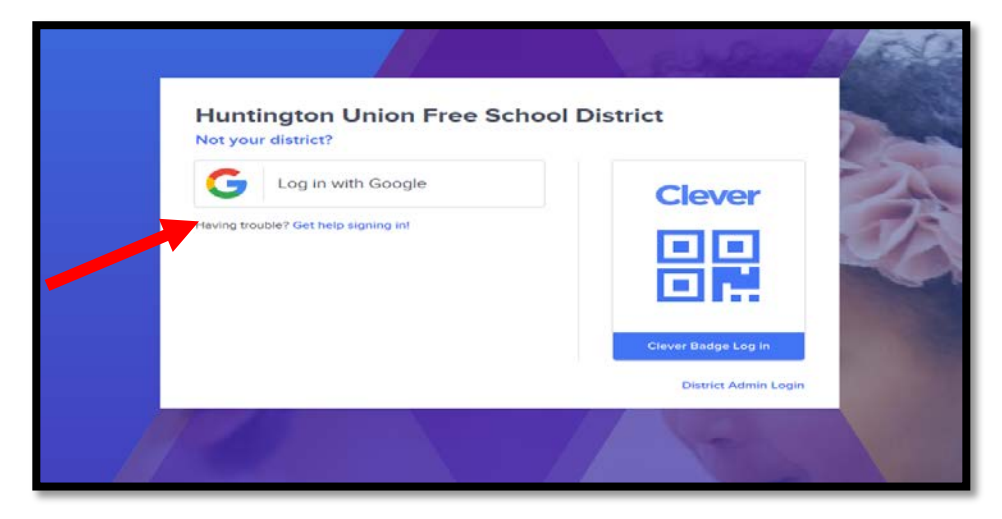

## 5) Click Next

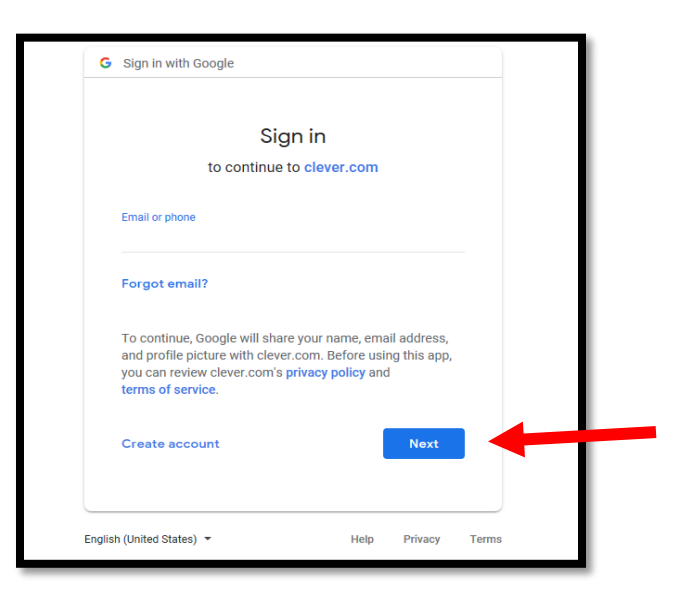

6) Choose the application you want to use, for example, Google classroom.

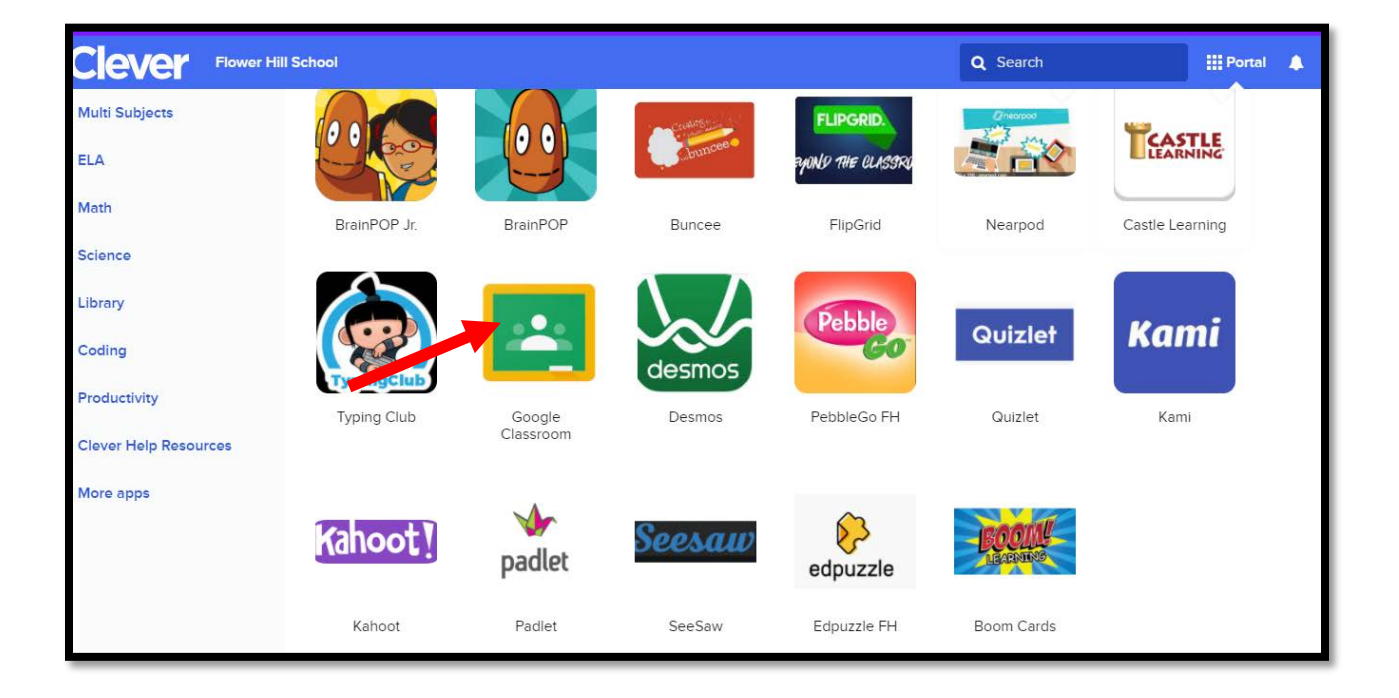

7) After selecting Google Classroom, students will be able to join all of their classes for the upcoming school year by selecting the join button.

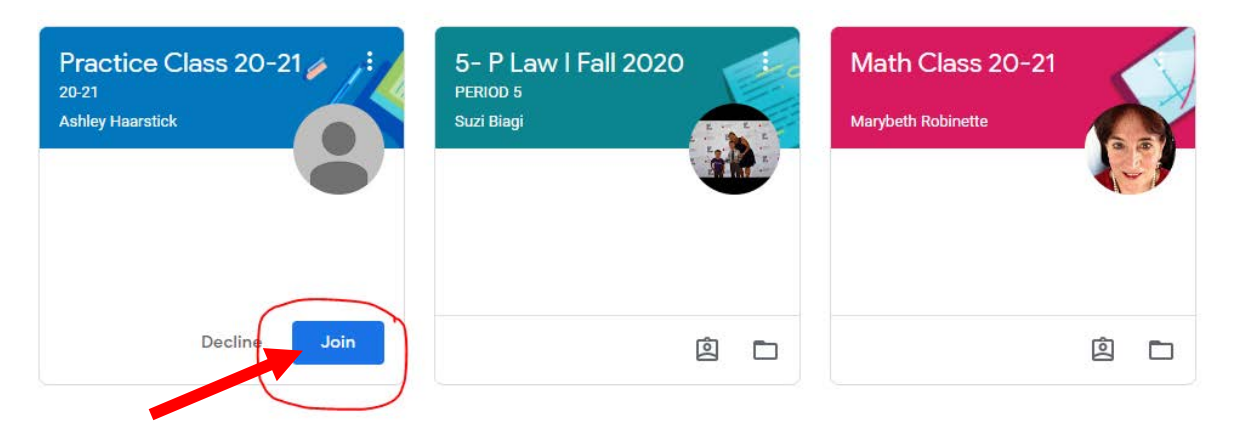

8) After the students click join, they will be able to view all of the upcoming assignments and notifications.

## **Google Login Credential**

\*If your child does **not** remember their Google login credentials, please follow the directions below\*

- 1) Go to http://www.hufsd.edu/
- 2) Click QuickClicks

| ← → C ③ Not secure   hufsd.edu |                                                                      | ☆ <b>● <b>* Θ</b></b> |
|--------------------------------|----------------------------------------------------------------------|-----------------------|
| Main Navigation 👻              | QuickClicks -                                                        |                       |
|                                | Letter from the Superintendent re: 2020-21<br>Reopening Plan Updates | ×                     |

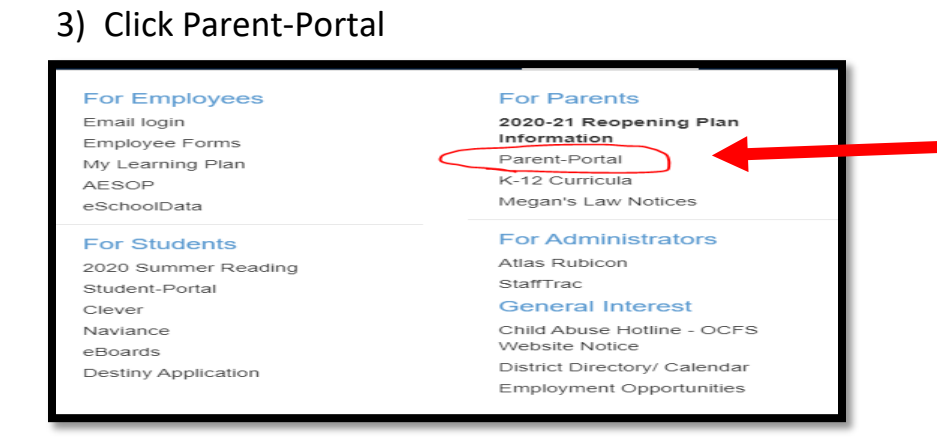

4) Enter your log in credentials

| Parent Portal Login            | 17      |
|--------------------------------|---------|
| Testparent1                    |         |
|                                | 0       |
| Login Forgot Password?         | 14<br>6 |
| Parent Portal Registration FAQ | A V     |

5) Once you log into your account, you will be able to view all of your child's information. Your child's password will be their Student ID number.

| (esp Parent Portal          | English                               |               |              |                |           |       | Wednesda               | r, August 19, 2020   testparent | i 俞 |
|-----------------------------|---------------------------------------|---------------|--------------|----------------|-----------|-------|------------------------|---------------------------------|-----|
|                             |                                       | Hy Student(s) | ~            |                |           |       |                        |                                 |     |
|                             | 1 1 1 1 1 1 1 1 1 1 1 1 1 1 1 1 1 1 1 | ID            | First Na     | me Middle Name | Last Name | Grade | School                 |                                 |     |
|                             |                                       | 1 111         | Test         |                | Student   | 12    | Huntington High School |                                 |     |
|                             |                                       |               |              |                |           |       |                        |                                 |     |
|                             |                                       | Announcemen   | t.           |                |           |       |                        |                                 |     |
| Descript Authorities        |                                       | Title         |              |                |           |       | School                 |                                 |     |
| Recent Activities           | Distance of                           |               |              |                |           |       |                        |                                 |     |
| Activity                    | Date ime -                            |               |              |                |           |       |                        |                                 |     |
| view scudents List          | 08-19-2020 1:55P91                    |               |              |                |           |       |                        |                                 |     |
| Loppes UN/UM                | 08-19-2020 1155494                    |               |              |                |           |       |                        |                                 |     |
| view rest student's Prome   | 08-18-2020 8:2544                     |               |              |                |           |       |                        |                                 |     |
| view scopendi List          | 00-10-2020 0:254/4                    |               |              |                |           |       |                        |                                 |     |
| Logged Union                | 00-10-2020 0:25449                    |               |              |                |           |       |                        |                                 |     |
| view scoperts US            | 00-17-2020 2:4044                     |               |              |                |           |       |                        |                                 |     |
| view resc scupert's Profile | 05-17-2020 2:38991                    |               |              |                |           |       |                        |                                 |     |
| view scudence List          | 08-17-2020 2:38954                    | Document      |              |                |           |       |                        |                                 |     |
| Loggeo Uni Uni              | 08-17-2020 2:38991                    | File Name     | Des          | cription       |           |       | District/School        |                                 |     |
| view scuperce List          | 08-17-2020 2:35PM                     | 1 Chromebo    | ok Piedece 2 |                |           |       | Huntington High School |                                 |     |
| 14 4 Page 1 of 1 P          | N 1 2                                 | 2 Chromebo    | ok Piedoe So |                |           |       | Huntington High School |                                 |     |
|                             |                                       |               |              |                |           |       |                        |                                 |     |

6) Your child's username will be their email, which you can find by clicking on your child's ID number.

| Home   | Profile              | Health      | Transcript  | Report | Card      | Cours      | e Requ |
|--------|----------------------|-------------|-------------|--------|-----------|------------|--------|
| Test's | Profile              |             |             | -      | District, | /School's  | Event( |
|        |                      |             |             |        |           |            |        |
|        |                      |             |             |        |           |            |        |
|        |                      |             |             |        | 5         | Sun        | N      |
|        | -                    |             |             | 31     | Ju        | 1 26, 2020 |        |
| M      | iddle Name           | est         |             |        |           |            |        |
|        | Last Name            | Student     |             | 32     |           | 2          |        |
|        | Grade 1              | 2           |             |        |           |            |        |
| Em     | ail Address <b>t</b> | student20@l | hufsd.edu ) |        |           |            |        |
|        |                      |             |             | 33     |           | 9          |        |
|        |                      |             |             |        |           |            |        |
|        |                      |             |             |        |           |            |        |
|        |                      |             |             | 34     |           | 16         |        |
|        |                      |             |             |        |           |            |        |
|        |                      |             |             | 35     |           | 23         |        |
|        |                      |             |             | _      |           |            |        |